## ETR 103 - 104 - 204

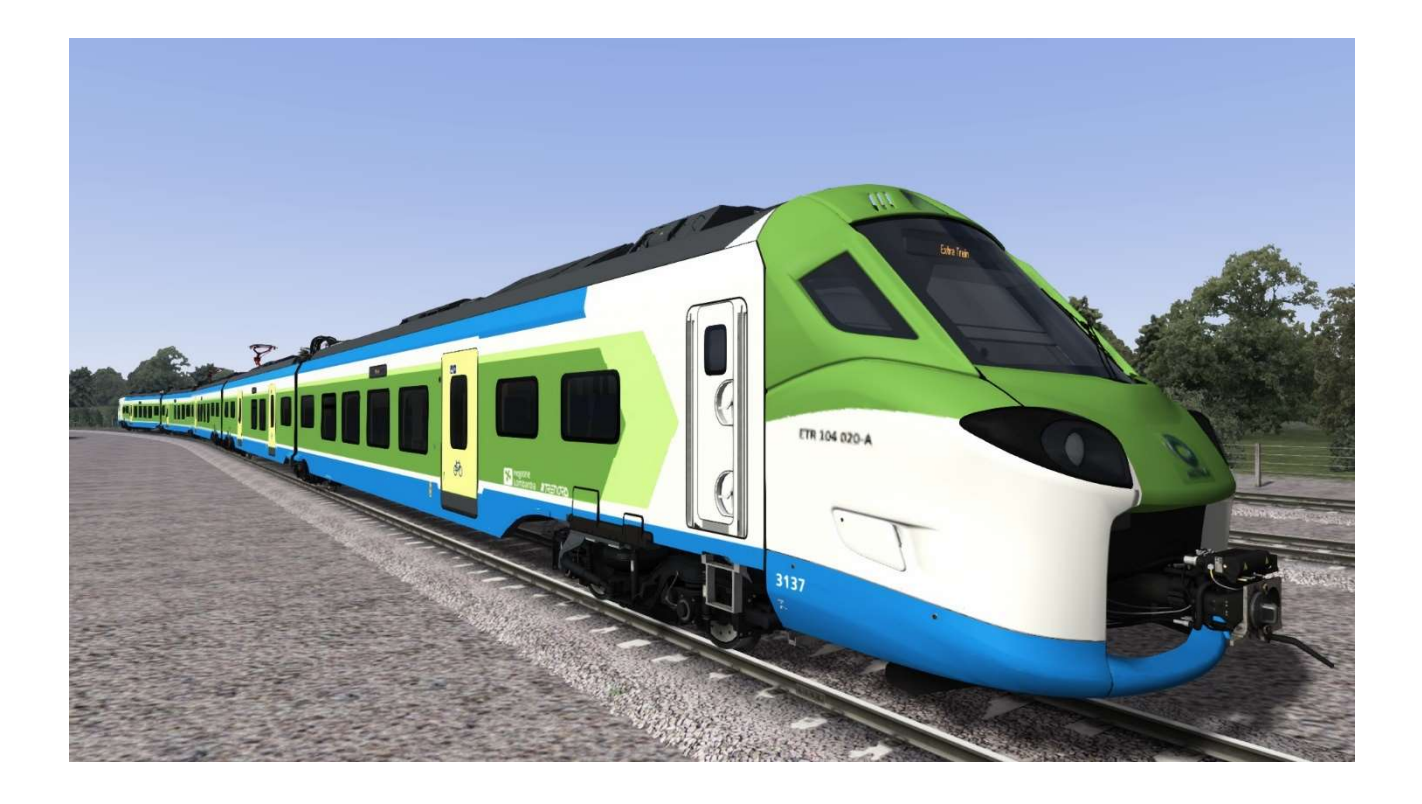

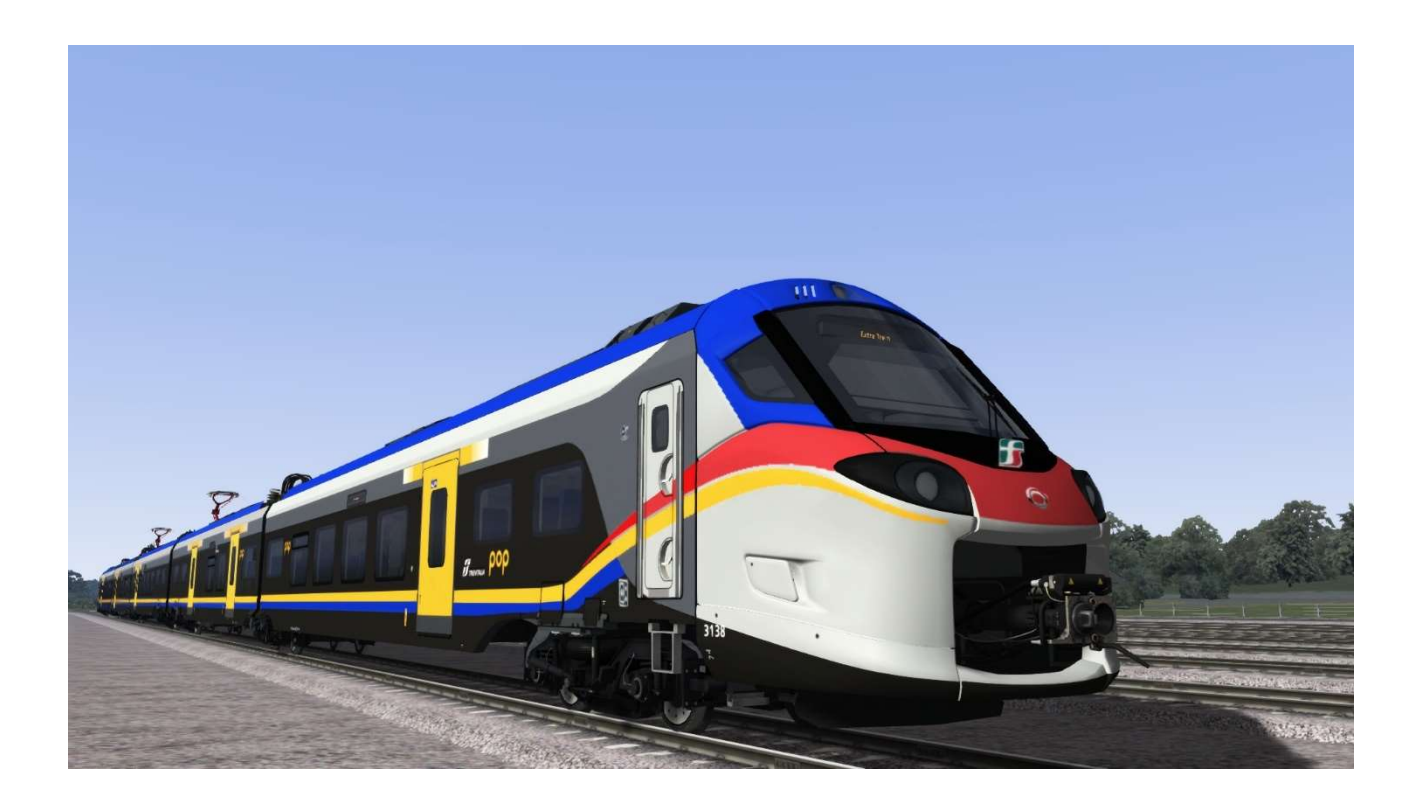

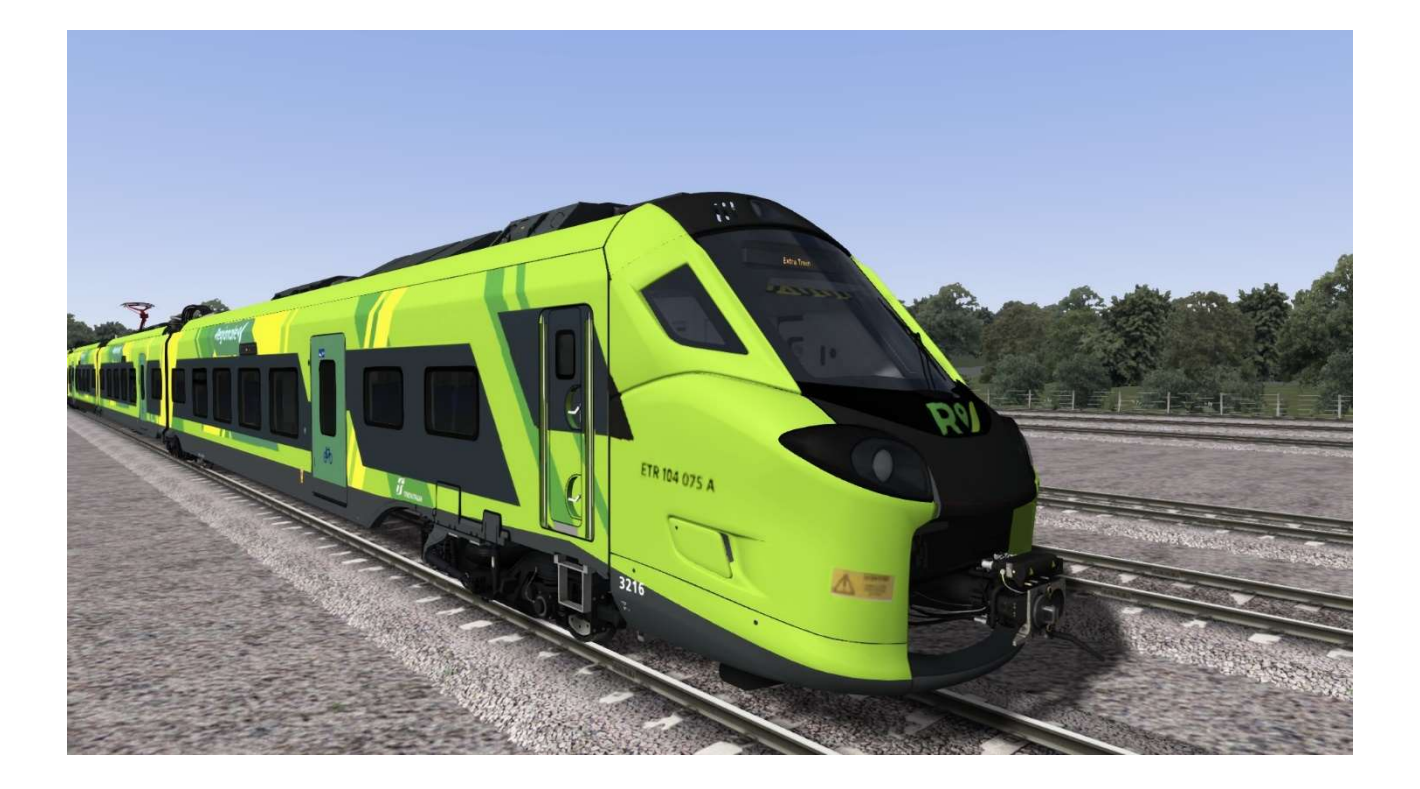

Installation: Unzip the package and use TS2024 Utilities to install the \*.rwp file; To copy the GeoPcDx Files needed for the pack to work, use "installFS\_NS ICNGGeoPcDx.bat" located in the directory: Asset\ ChrisTrains \ NS ICNG\ RailVehicles\ Click on it and the 3D

model will automatically be copied to the designated folders. Important: to use this model, you just need to activate . Have fun. Pasquale D'Alessandro

## Installazione:

Decomprimere il pacchetto e utilizzate Utilities di TS2024 per installare il file \*.rwp; Per copiare i Files GeoPcDx necessari al funzionamento del pack utilizzare "installFS\_NS ICNGGeoPcDx.bat" che si trova nella directory: Asset\ ChrisTrains \ NS ICNG\ RailVehicles\

Cliccateci sopra ed automaticamente si copierà il modello 3D nelle cartelle predestinate. Importante: per poter utilizzare questo modello, non si deve fare nient'altro che attivare .

Buon divertimento. Pasquale D'Alessandro